## Tutoriel : se connecter à la plateforme Epione (Moodle)

 Don à savoir : pour une expérience optimale, nous vous conseillons d'utiliser le navigateur <u>Mozilla Firefox</u> (ou <u>Google Chrome</u>) dans leur dernière version à jour. Il peut être nécessaire d'autoriser les pop-ups (fenêtres surgissantes). Certaines fonctionnalités de la plateforme peuvent ne pas être accessibles sur appareils mobiles (tablettes & smartphones) et l'apparence et les fonctionnalités de la plateforme évolueront au fil du projet Epione.

- Se rendre à l'adresse suivante : <u>https://epione-simusante.fr/</u> (conseil : pensez à ajouter cette adresse aux favoris de votre navigateur puis à sauvegarder vos identifiants !)
- 2) Cliquer sur le **bouton** correspondant à votre profil :

|       | ETUDIANT EN SANTE & FORMATIONS UPJV |  |
|-------|-------------------------------------|--|
| •     |                                     |  |
| * 0   | PROFESSIONNEL CHU AMIENS PICARDIE   |  |
| ge S. | . 0                                 |  |
| and a | INSCRIT EN FORMATIONS SIMUSANTE     |  |
|       | 0%                                  |  |
|       | RESSOURCES EN ACCES LIBRE           |  |
|       |                                     |  |

 Si vous êtes membre de l'UPJV (enseignants comme étudiants), cliquez sur le bouton « Etudiant en Santé & formations UPJV » : vous serez automatiquement redirigé(e) vers le guichet de connexion (CAS) de l'UPJV où vous pourrez renseigner vos identifiants habituels.

① Bon à savoir : s'ils le souhaitent, les membres de l'UPJV ont également la possibilité de se connecter à la plateforme EPIONE depuis l'ENT UPJV (voir ce <u>tutoriel</u>). A noter, cependant, que la procédure de connexion décrite dans le présent tutoriel est plus simple.

- → Si vous êtes membre du CHU Amiens-Picardie, cliquez sur le bouton « Professionnel CHU Amiens-Picardie » : vous serez automatiquement redirigé(e) vers le guichet de connexion (CAS) du CHU.
- → Si vous êtes inscrit(e) en formation continue au SimUSanté<sup>®</sup>, cliquez sur le bouton
   « Inscrit en formations SimUSanté<sup>®</sup> ».
- → Certaines ressources de la plateforme Epione sont disponibles sans connexion pour le « grand public » : c'est pour cela que figure un quatrième bouton avec un cadenas ouvert pour les « ressources en accès libre ».

Important : <u>aucune</u> ressource n'est proposée en accès libre sans l'accord préalable de son / ses concepteur(s) ; l'accès aux contenus de cours donnés à l'UPJV ou dans tout autre établissement de formation en santé est donc protégé. 3) Dans certains cas, il se peut que vous ayez à réinitialiser votre mot de passe lors de la première connexion à Epione (le cas échéant, suivre les indications qui s'affichent à l'écran). De même, vous devrez accepter les conditions générales d'utilisation de la plateforme lors de votre première connexion. Une fois connecté(e), vous devriez voir apparaître la page d'accueil du site (par défaut) :

| Cpione Moodle UPJV                                                                                                    |                                                                                            | 4 🗭 | Student Test 👻 |
|----------------------------------------------------------------------------------------------------|--------------------------------------------------------------------------------------------|-----|----------------|
| EPIONE CAMPUS SANTÉ                                                                                                    |                                                                                            |     |                |
| NAVIGATION     Accueil     Tableau de bord     Pages du site     Mes cours     Premiers secours - Service sanitaire     Sossaire Neurosciences et Neurophysiologie | ADDE EPIONE  Vos questions techniques  Rechercher des cours:  Valider  Catégories de cours |     |                |
| Les transports sanitaires - Professionnels non<br>méd                                                                                                    | Poite à outile                                                                             |     | Tout déplier   |
| <ul> <li>Habilitation à prescrire</li> <li>Prescrire une ambulance, c'est pas une</li> </ul>                                                                       |                                                                                            |     |                |
| evidence !<br>Accueillir et accompagner la vulnérabilité des                                                                                                    | Ressources libres(i)                                                                       |     |                |
| per<br>Prises en charges complexes en imagerie                                                                                                    | PACES – Portail Santé (4)                                                                  |     |                |
| <ul> <li>Vaccinations par les pharmaciens en officine</li> <li>Plaies Chroniques et Téléexpertise (IDE)</li> </ul>                                                 | Sciences médicales (2)                                                                     |     |                |
| Plus                                                                                                    | ▶ Pharmacie (3)                                                                            |     |                |
|                                                                                                    | → Maïeutique                                                                               |     |                |
|                                                                                                    | Sciences infirmiers                                                                        |     |                |
|                                                                                                    | ▹ Rééducation                                                                              |     |                |
|                                                                                                    | Médico-technique                                                                           |     |                |
|                                                                                                    | ▷ IFCS                                                                                     |     |                |
|                                                                                                    | Institut d'ingénierie de la Santé <sup>(5)</sup>                                           |     |                |
|                                                                                                    | ▶ Auxiliaires de soin                                                                      |     |                |

 4) Selon votre préférence, vous avez la possibilité de choisir une autre page du site comme « page d'accueil par défaut » en cliquant sur le lien correspondant dans le bloc
 « administration » (rouge). Ce lien apparaît uniquement sur les pages qui ne sont pas déjà votre page d'accueil et qui comportent un bloc administration. Dans l'exemple ci-dessous, l'étudiant « test » a possibilité de faire du tableau de bord sa page d'accueil par défaut :

| Cpione Moodle UPJV                                                                                                    | 4                                                   | . = | Student Test 👻      |
|----------------------------------------------------------------------------------------------------|-----------------------------------------------------|-----|---------------------|
| STUDENT TEST                                                                                                    |                                                     |     |                     |
| Accueil > Tableau de bord                                                                                                    |                                                     |     | Modifier cette page |
| 📥 NAVIGATION 🔶 🗷                                                                                                    | VUE D'ENSEMBLE DES COURS                            |     | ~ 0                 |
| Accueil<br>Tableau de bord<br>Pages du site                                                                                                    | Chronologie Cours                                   |     |                     |
| Mes cours     Premiers secours - Service sanitaire     Glossaire Neurosciences et Neurophysiologie     ECE en circuit fermé     Les transports sanitaires - Professionnels non     méd     Habilitation à prescrire     Prescrire une ambulance, c'est pas une     evidence !     Accueillit et accompagner la vulnérabilité des     per     Prises en charges complexes en imagerie     Vaccinations par les pharmaciens en officine     Paies Chroniques et Téléexpertise (IDE)     evident | En cours Àvenir Passés                              |     |                     |
| PUCL     ADMINISTRATION     C     Figlages page d'accueil     Faire de cette page ma page d'accueil par     défaut                                                                                                    | employes dars les enseignements de Neurosciences et |     |                     |

Vous rencontrez des difficultés ou avez des questions ? Postez vos questions sur notre <u>forum d'assistance</u>.